# Tutorial Resource Allocation

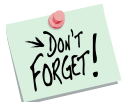

*Marketing Engineering for Excel* is a *Microsoft Excel* add-in. The software runs from within Microsoft Excel and only with data contained in an Excel spreadsheet.

After installing the software, simply open *Microsoft Excel*. A new Add-in menu appears, called "*ME*  $\rightarrow$  *XL*." This tutorial refers to the "*ME*  $\rightarrow$  *XL*/*Resource Allocation*" submenu.

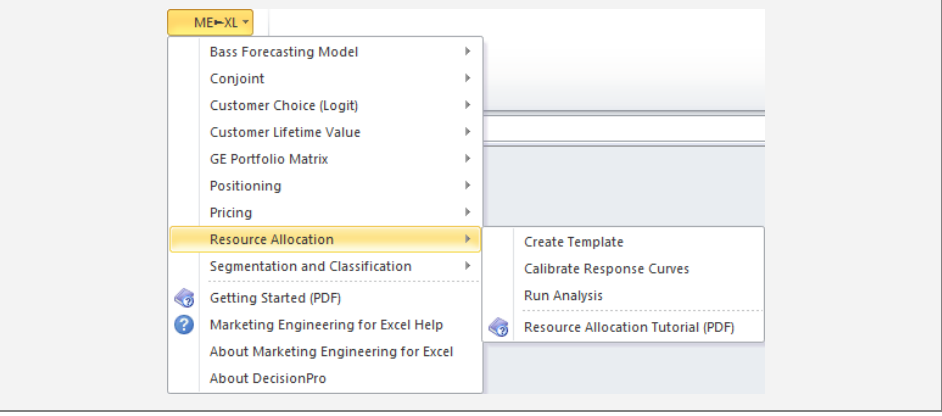

## **Overview**

Resource Allocation is a tool used for optimizing resource size (e.g., advertising budgets) and the allocation of resources across segments, products, channels, etc.

Hard data rarely are available to support such decisions, because resource allocation decisions influence future (unknowable) outcomes. Consequently, in the first phase, resource allocation analysis builds on managerial experience and insights to create an effort/impact response curve consensus; that is, users answer the question, "Given our experience and knowledge about the market, products, customers, and competition, what would happen if we increased [a resource such as advertising] by x%?" A response curve may then be **calibrated** on the basis of these "what-if" assessments to determine how the market might react to changes in the resources allocated.

Then, in the second phase, these calibrated response curves can be used to derive an optimal solution to the resource allocation problem at hand by taking into account both stated objectives and constraints (e.g., budget limitations).

Resource allocation analysis helps firms answer such questions as:

✓ How much should we spend in total during a given planning horizon?

- ✓ How should that spending get allocated to each marketing mix element? How much of our budget should be spent on advertising and other forms of impersonal marketing communications? On sales promotion? On the sales force?
- ✓ How should individual budgets be allocated? To customers? To geographies? To sub-elements of the marketing communications mix? Over time?

These types of questions are closely interrelated. It is nearly impossible to address the question of how much to spend (budget) without determining how to spend the budget properly (i.e., allocated across competing uses). Thus, these questions provide the perspective used to explore each question individually.

## **Getting Started**

To apply resource allocation analysis, you can use your own data directly or use a preformatted template. However, because of the required calibration phase, we urge users to follow the steps described next.

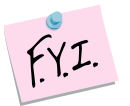

The next section explains how to create an easy-to-use template to enter your own data.

If you want to run a resource allocation analysis immediately, open the example file "*OfficeStar Data (Resource Allocation, calibrated).xls*" and jump to "Step 4: Running analyses" (p. 10).

Running analyses require calibrating response curves based on managerial judgments. If you want to perform that intermediary step yourself, open the example file "*OfficeStar Data (Resource Allocation).xls*", which contains managerial judgments on which to calibrate the curves, and jump to "Step 3: Calibrating the response curves".

By default, the example files install in "My Documents/My Marketing Engineering/."

## **Step 1 Creating a template**

#### Using the interactive assistant

In Excel, if you click on ME  $\rightarrow$  XL  $\rightarrow$  RESOURCE ALLOCATION  $\rightarrow$  CREATE TEMPLATE, a dialog box appears. This box represents the first step in creating a template for running the resource allocation software (both calibration and optimization phases). The first dialog box prompts you to use an interactive assistant.

Unless you are already familiar with the methodology, you should select "yes."

| Create Resource Allocation Template                                                          |
|----------------------------------------------------------------------------------------------|
| Please select how you would like to create the<br>Resource Allocation Template.              |
| Interactive Assistant                                                                        |
| Would you like to use the Interactive Assistant to<br>create a resource allocation template? |
| Yes                                                                                          |
| C No (recommended for expert users only)                                                     |
|                                                                                              |
|                                                                                              |
|                                                                                              |
|                                                                                              |
|                                                                                              |
|                                                                                              |
| Cancel Next >                                                                                |
|                                                                                              |

#### Specifying the measurement

The first step of the template generation process requires you to label the measurement units.

- Effort unit describes the "input" label of the model, usually the decision variables on which you can act, such as how many advertising dollars you want to invest to certain marketing channels, or how many sales representatives you plan to allocate to a specific product, market, or segment of customers.
- Outcome unit describes the "output" label of the model, including the consequences of the decisions you will make, such as sales, revenues, profits, unit sold, market shares, or generated leads.

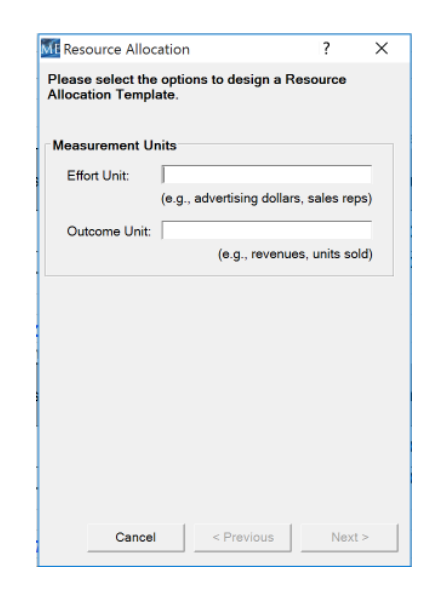

#### Listing segments

The second step of the template generation process in the interactive assistant requires you to input the segment names. A **segment** is the base unit of analysis in resource allocation; you might allocate resources across channels, customers, or products, such that each channel, customer, or product is defined by the generic term "segment" for the purposes of this analysis.

| Enter<br>alloca               | source Allocatio<br>the segments (<br>ation analysis.        | n<br>(atleast2) of yo | ur resource |
|-------------------------------|--------------------------------------------------------------|-----------------------|-------------|
| Seg                           | ments                                                        |                       |             |
| Ne                            | w Segment                                                    |                       |             |
| Inte                          | emet                                                         |                       |             |
|                               | Add to list                                                  |                       |             |
| Lis<br>TV<br>Pri<br>Ra<br>Dir | t of Segments<br>/ ads<br>nt ads<br>dio ads<br>ect marketing |                       |             |
|                               | Up                                                           | Down                  | Delete      |
|                               | Cancel                                                       | < Previous            | Next >      |

#### Specifying current situation

The third and last step of the template generation process requires you to describe the current situation, in terms of current efforts, outcomes, and cost and gross margin figures.

| Segments         | Current<br>Advertising<br>dollars ( <b>\$</b> 0 | 00) | Current<br>Revenues ( | (\$000) | Cost per<br>Advertisin<br>dollars (\$ | g<br>000) | Gross Ma<br>Revenue: | rgin per<br>s ( <b>\$</b> 000) |
|------------------|-------------------------------------------------|-----|-----------------------|---------|---------------------------------------|-----------|----------------------|--------------------------------|
|                  | Same for                                        | all | ☐ Same for            | all     | 🔽 Same fo                             | or all    | 🔽 Same fo            | or all                         |
| TV ads           | 1000.0                                          | ÷   | 3500.0                | ÷       | 1000.0                                | ÷         | 1000.0               | +                              |
| Print ads        | 250.0                                           | +   | 800.0                 | ÷       | 1000.0                                |           | 1000.0               |                                |
| Radio ads        | 100.0                                           | ÷   | 250.0                 | +       | 1000.0                                | *<br>*    | 1000.0               |                                |
| Direct marketing | 1500.0                                          | +   | 4000.0                | *       | 1000.0                                |           | 1000.0               |                                |
| Internet         | 300.0                                           | •   | 400.0                 | ÷       | 1000.0                                | *         | 1000.0               |                                |
|                  |                                                 |     |                       |         |                                       |           |                      |                                |
|                  |                                                 |     |                       |         |                                       |           |                      |                                |
|                  |                                                 |     |                       |         |                                       |           |                      |                                |
|                  |                                                 |     |                       |         |                                       |           |                      |                                |

When you click " $\underline{N}ext >$ ," a new spreadsheet will be generated that contains a "Scenario" sheet and a "Calibration" sheet (see the next section for a snapshot of the latter).

| Home   Intert   Page Layout   Formulas   Data   Review   View   Add-the     ME=X.*   ME=X.*   ME=X.*   ME=X.*   ME=X.*   View   Add-the   View   Add-the     M24   •   f.   View   Madd-the   View   Add-the   View   View   View   Madd-the     M24   •   f.   View   Madd-the   View   View   V                                                                                                    | 🗶 i 🖌  | <b>17 •</b> (° •   <del>-</del>    |               | Boo            | k4 - Microsoft Exc | el                  |                 |                                         | - 0                  | 23             |
|----------------------------------------------------------------------------------------------------|--------|------------------------------------|---------------|----------------|--------------------|---------------------|-----------------|-----------------------------------------|----------------------|----------------|
| ME-X -   Memory   ME-X     Memory   M24                                                                                                    | File   | Home Insert Page Layout            | Formulas      | Data Review    | View Add           | -Ins                |                 |                                         | ۵ 🕜 🗅                | Ø 23           |
| Material   Material   Material   Material   Material   Material     1   A   B   C   D   E   F   G   H   I     2   Base Scenario                                                                                                    | 1      | 1E⊨XL -                            |               |                |                    |                     |                 |                                         |                      |                |
| M24 · · · · · · · · · · · · · · · · · · ·                                                                                                    |        |                                    |               |                |                    |                     |                 |                                         |                      |                |
| M24   M24   M                                                                                                    | Menu ( | Commands                           |               |                |                    |                     |                 |                                         |                      |                |
| A   B   C   D   E   F   G   H   I     1   Base Scenario   Base Scenario   Base Scenario   Base Scenario   Base Scenario   Base Scenario   Base Scenario   Base Scenario   Base Scenario   Base Scenario   Base Scenario   Total costs / Total costs / Total costs / Total net margins   Total costs / Total net Scenario   Total costs / Total net Scenario   Total costs / Total net Scenario   Total costs / Total net Scenario   Total costs / Total net Scenario   Total costs / Total net Scenario   Total costs / Total net Scenario   Total costs / Total net Scenario   Total costs / Total net Scenario   Total costs / Total net Scenario   Total costs / Total costs / Total net Scenario   Total costs / Total net Scenario   Total costs / Total net Margins   Total costs / Total net Margins                                                                                                    |        | M24 ▼ ( <i>f</i> x                 |               |                |                    |                     |                 |                                         |                      | ~              |
| 1   2   Base Scenario   Image: Scenario   Image: Scenario     3   Enter effort and outcome values for the base scenario, which will be used for calibration first, and as a benchmark later.     4   Efforts and outcomes / Segments   TV ads   Print ads   Radio ads   Direct marketing   Internet   Total costs / Total net margins     5   Advertising dollars (S000)   1000   250   100   1500   300   \$\$3,150,000     6   Revenues (\$000)   3500   800   250   4000   400   \$\$8,950,000   \$\$5,800,000     7                                                                                                    |        | A B                                | С             | D              | E                  | F                   | G               | Н                                       | 1.1                  | -              |
| 2   Base Scenario     3   Enter effort and outcome values for the base scenario, which will be used for calibration first, and as a benchmark later.     4   Segments   TV ads   Print ads   Radio ads   Direct marking   Internet   Total costs / Total net margins     5   Advertising dollars (\$000)   1000   250   100   1500   300   \$3,150,000     6   Revenues (\$000)   3500   800   250   4000   4000   \$8,950,000   \$5,800,000     7   -   -   -   -   -   -   -   -     8   -   -   -   -   -   -   -   -   -   -   -   -   -   -   -   -   -   -   -   -   -   -   -   -   -   -   -   -   -   -   -   -   -   -   -   -   -   -   -   -   -   -   -   -   -   -   -   -   -   -   -   -   -   -   -   <                                                                                                    | 1      |                                    |               |                |                    |                     |                 |                                         |                      |                |
| 3   Enter effort and outcome values for the base scenario, which will be used for calibration first, and as a benchmark later.     4   Efforts and outcomes / Segments   TV ads   Print ads   Radio ads   Direct marketing   Internet   Total costs / Total areas margins     5   Advertising dollars (\$000)   1000   250   100   1500   300   \$3,150,000     6   Revenues (\$000)   3500   800   250   4000   400   \$8,950,000   \$5,800,000     7   Recommended Scenario   Internet   Total costs / Total net margins   Total costs / Total net margins     8   Efforts and outcomes / Segments   TV ads   Print ads   Radio ads   Direct marketing   Internet   Total costs / Total net margins     11   Segments   TV ads   Print ads   Radio ads   Direct marketing   Internet   Total net margins     12   Advertising dollars (\$000)   Internet   So   So   So   So     13   Revenues (\$000)   So   So   So   So   So   So     14   Internet   So   So   So   So   So   So                                                                                                    | 2      | Base Scenario                      |               |                |                    |                     |                 |                                         |                      |                |
| Efforts and outcomes /<br>Segments   TV ads   Print ads   Radio ads   Direct<br>marketing   Internet   Total costs /<br>Total costs   Total net<br>margins     5   Advertising dollars (\$000)   1000   250   100   1500   300   \$3,150,000     6   Revenues (\$000)   3500   800   250   4000   400   \$8,950,000   \$5,800,000     7   8            9   Recommended Scenario            10   This area will contain recommended effort and predicted outcome values.     Total costs /<br>margins   Total net<br>margins   Total costs /<br>margins   Total costs /<br>margins   Total net<br>margins     11   Segments   TV ads   Print ads   Radio ads   Direct<br>marketing   Internet   Total costs /<br>Total costs /<br>margins   Total net<br>margins     12   Advertising dollars (\$000)       S0      13   Revenues (\$000)            14                                                                                                    | 3      | Enter effort and outcome v         | alues for the | base scenario  | , which will be    | e used for calib    | ration first, a | ind as a benchn                         | nark later.          |                |
| 5   Advertising dollars (\$000)   1000   250   100   1500   300   \$3,150,000     6   Revenues (\$000)   3500   800   250   4000   400   \$8,950,000   \$5,800,000     7   8   6   6   Recommended Scenario   7   7   7   7   7   7   7   7   7   7   7   7   7   7   7   7   7   7   7   7   7   7   7   7   7   7   7   7   7   7   7   7   7   7   7   7   7   7   7   7   7   7   7   7   7   7   7   7   7   7   7   7   7   7   7   7   7   7   7   7   7   7   7   7   7   7   7   7   7   7   7   7   7   7   7   7   7   7   7   7   7   7   7   7   7   8   7   7 <t< td=""><td>4</td><td>Efforts and outcomes /<br/>Segments</td><td>TV ads</td><td>Print ads</td><td>Radio ads</td><td>Direct<br/>marketing</td><td>Internet</td><td>Total costs /<br/>Total gross<br/>margins</td><td>Total net<br/>margins</td><td></td></t<>                                                                                                    | 4      | Efforts and outcomes /<br>Segments | TV ads        | Print ads      | Radio ads          | Direct<br>marketing | Internet        | Total costs /<br>Total gross<br>margins | Total net<br>margins |                |
| 6   Revenues (\$000)   3500   800   250   4000   400   \$8,950,000   \$5,800,000     7                                                                                                    | 5      | Advertising dollars (\$000)        | 1000          | 250            | 100                | 1500                | 300             | \$3,150,000                             |                      |                |
| 7   8   7     8   Recommended Scenario     10   This area will contain recommended effort and predicted outcome values.     11   Segments   TV ads   Print ads   Radio ads   Direct<br>marketing   Internet   Total costs /<br>Total acosts /<br>margins   Total net<br>margins     12   Advertising dollars (\$000)   0   0   S0   S0     13   Revenues (\$000)   0   S0   S0   S0     14   0   0   S0   S0   S0     16   Costs and Gross Margins<br>Segments   0   Direct<br>marketing   Internet   0     17   Enter observations id (e.g., respondent's name), choice and independent variables.   Efforts and outcomes /<br>To add acost S1,000   S1,000   S1,000   S1,000   S1,000     19   Advertising dollars (\$000)   1000   1000   1000   1000   1000     10   Nonario Cabiration (%)   1000   1000   1000   1000   1000                                                                                                    | 6      | Revenues (\$000)                   | 3500          | 800            | 250                | 4000                | 400             | \$8,950,000                             | \$5,800,000          |                |
| 8   Recommended Score   Image: Score Score Sc | 7      |                                    |               |                |                    |                     |                 |                                         |                      |                |
| 9   Recommended Scenario     10   This area will contain recommended effort and predicted outcome values.     11   Segments     11   Segments     12   Advertising dollars (S000)     13   Revenues (\$000)     14   State of the segments     15   State of the segments     16   Costs and Gross Margins     17   Enter observations id (e.g., respondent's name), choice and independent variables.     18   Fforts and outcomes /<br>Segments     19   Advertising dollars (\$000)   \$1,000   \$1,000     20   Reviewes (\$000)   \$1,000   \$1,000     21   Internet   Internet                                                                                                    | 8      |                                    |               |                |                    |                     |                 |                                         |                      |                |
| 10   This area will contain recommended effort and predicted outcome values.     11   Efforts and outcomes / Segments   TV ads   Print ads   Radio ads   Direct marketing   Internet   Total costs / Total net margins     12   Advertising dollars (\$000)   S0   S0   S0     13   Revenues (\$000)   S0   S0   S0     14   S0   S0   S0   S0     15   S0   S0   S0   S0     16   Costs and Gross Margins   S0   S0   S0     18   Efforts and outcomes / TV ads   Print ads   Radio ads   Direct marketing   Internet     19   Advertising dollars (\$000)   \$1,000   \$1,000   \$1,000   \$1,000   \$1,000     20   Revenues (\$C000)   1000   1000   1000   1000   1000     21   Herritising dollars (\$C000)   \$1,000   \$1,000   \$1,000   \$1,000   \$1,000                                                                                                    | 9      | Recommended Sce                    | nario         |                |                    |                     |                 |                                         |                      |                |
| Efforts and outcomes /<br>Segments   TV ads   Print ads   Radio ads   Direct<br>marketing   Internet   Total costs /<br>Total net<br>margins   Total net<br>margins     12   Advertising dollars (\$000)      \$0      13   Revenues (\$000)      \$0   \$0      14        \$0   \$0      16   Costs and Gross Margins            18   Efforts and outcomes /<br>Segments   TV ads   Print ads   Radio ads   Direct<br>marketing   Internet        19   Advertising dollars (\$000)   \$1,000   \$1,000   \$1,000   \$1,000   \$1,000   \$1,000   \$1,000   \$1,000   \$1,000   \$1,000   \$1,000   \$1,000   \$1,000   \$1,000   \$1,000   \$1,000   \$1,000   \$1,000   \$1,000   \$1,000   \$1,000   \$1,000   \$1,000   \$1,000   \$1,000   \$1,000   \$1,000   \$1,000   \$1,000   \$1,000   \$1,000   \$1,000   \$1,000   \$1,000 <td>10</td> <td>This area will contain recon</td> <td>nmended eff</td> <td>ort and predic</td> <td>ted outcome v</td> <td>/alues.</td> <td></td> <td></td> <td></td> <td>_</td>                                                                                                    | 10     | This area will contain recon       | nmended eff   | ort and predic | ted outcome v      | /alues.             |                 |                                         |                      | _              |
| 12   Advertising dollars (\$000)   \$0   \$0     13   Revenues (\$000)   \$0   \$0     14   \$0   \$0   \$0     15   Costs and Gross Margins   \$0   \$0     16   Costs and Gross Margins   \$0   \$0     17   Enter observations id (e.g., respondent's name), choice and independent variables.   \$1     18   Efforts and outcomes / Segments   TV ads   Print ads   Radio ads   Direct marketing   Internet     19   Advertising dollars (\$000)   \$1,000   \$1,000   \$1,000   \$1,000   \$1,000     20   Revenues (\$000)   1000   1000   1000   1000   \$1,000     21   Image: Segment Segment Segm                                                                                                    | 11     | Efforts and outcomes /<br>Segments | TV ads        | Print ads      | Radio ads          | Direct<br>marketing | Internet        | Total costs /<br>Total gross<br>margins | Total net<br>margins |                |
| 13     Revenues (\$000)     \$0     \$0     \$0     \$0     \$0     \$0     \$0     \$0     \$0     \$0     \$0     \$0     \$0     \$0     \$0     \$0     \$0     \$0     \$0     \$0     \$0     \$0     \$0     \$0     \$0     \$0     \$0     \$0     \$0     \$0     \$0     \$0     \$0     \$0     \$0     \$0     \$0     \$0     \$0     \$0     \$0     \$0     \$0     \$0     \$0     \$0     \$0     \$0     \$0     \$0     \$0     \$0     \$0     \$0     \$0     \$0     \$0     \$0     \$0     \$0     \$0     \$0     \$0     \$0     \$0     \$0     \$0     \$0     \$0     \$0     \$0     \$0     \$0     \$0     \$0     \$0     \$0     \$0     \$0     \$0     \$0     \$0     \$0     \$0     \$0     \$0     \$0     \$0     \$0     \$0     \$0     \$0     \$0     \$0     \$0     \$0     \$0     \$0     \$0                                                                                                    | 12     | Advertising dollars (\$000)        |               |                |                    |                     |                 | \$0                                     |                      |                |
| 14 15   15 16   16 Costs and Gross Margins   17 Enter observations id (e.g., respondent's name), choice and independent variables.   18 Efforts and outcomes / Segments   19 Advertising dollars (S000)   20 Revenues (\$000)   21                                                                                                    | 13     | Revenues (\$000)                   |               |                |                    |                     |                 | \$0                                     | \$0                  |                |
| 15   Costs and Gross Margins     16   Costs and Gross Margins     17   Enter observations id (e.g., respondent's name), choice and independent variables.     18   Efforts and outcomes / Segments     19   Advertising dollars (S000)   \$1,000   \$1,000   \$1,000     20   Revenues (S000)   1000   1000   1000     21   Image: Segments Segments Segme                                                                                                    | 14     |                                    |               |                |                    |                     |                 |                                         |                      |                |
| Inter observations id (e.g., respondent's name), choice and independent variables.     Efforts and outcomes /   TV ads   Print ads   Direct   Internet     18   Segments   TV ads   Print ads   Radio ads   Direct   Internet     19   Advertising dollars (\$000)   \$1,000   \$1,000   \$1,000   \$1,000     20   Revenues (\$000)   1000   1000   1000   1000     21   Image: Coloration (%)   Image: Coloration (%)   Image: Coloration (%)   Image: Coloration (%)                                                                                                    | 15     |                                    |               |                |                    |                     |                 |                                         |                      |                |
| 17   Enter observations id (e.g., respondent's name), choice and independent variables.     18   Efforts and outcomes /<br>Segments   TV ads   Print ads   Radio ads   Direct<br>marketing   Internet     19   Advertising dollars (\$000)   \$1,000   \$1,000   \$1,000   \$1,000     20   Revenues (\$000)   1000   1000   1000   1000     21   Image: Second Calibration (%)   Image: Second Calibration (%)   Image: Second Calibration (%)   Image: Second Calibration (%)                                                                                                    | 16     | Costs and Gross Ma                 | irgins        |                |                    |                     |                 |                                         |                      |                |
| Efforts and outcomes /   TV ads   Print ads   Radio ads   Direct<br>marketing   Internet     19   Advertising dollars (\$000)   \$1,000   \$1,000   \$1,000   \$1,000   \$1,000     20   Revenues (\$000)   1000   1000   1000   1000   1000     21   Image: Calibration 1000   Image: Calibration 1000   Image: Calibration 1000   Image: Calibration 1000   Image: Calibration 1000                                                                                                    | 17     | Enter observations id (e.g.,       | respondent'   | s name), choic | e and indeper      | ndent variables     | 3.              |                                         |                      |                |
| 19     Advertising dollars (\$000)     \$1,000     \$1,000     \$1,000     \$1,000       20     Revenues (\$000)     1000     1000     1000     1000       21     Image: Second Calibration (*2)     Image: Second Calibration (*2)     Image: Second Calibration (*2)     Image: Second Calibration (*2)                                                                                                    | 18     | Efforts and outcomes /<br>Segments | TV ads        | Print ads      | Radio ads          | Direct<br>marketing | Internet        |                                         |                      |                |
| 20     Revenues (\$000)     1000     1000     1000       21                                                                                                    | 19     | Advertising dollars (\$000)        | \$1,000       | \$1,000        | \$1,000            | \$1,000             | \$1,000         |                                         |                      |                |
| 21                                                                                                    | 20     | Revenues (\$000)                   | 1000          | 1000           | 1000               | 1000                | 1000            |                                         |                      |                |
|                                                                                                    | 21     | N 0 1 (01 1 / 10 /                 | ,             |                |                    |                     |                 |                                         |                      | -              |
| Heady 130% - 0 + ;                                                                                                    | Ready  | Scenario Calbration                |               |                |                    |                     |                 | 130% (=                                 | )                    | • U<br>-(+) .; |

#### Not using the interactive assistant

If you choose not to use the interactive assistant, the following dialog box will appear, requesting you to specify the number of segments and the effort and outcome calibration bases. When you click "OK," you generate a new template. You must enter segment labels, current situation, cost and gross margin figures, and other inputs manually.

| MI Creat            | e Resource                                  | Allocation                                       | Templa                                  | ?                                 | $\times$ |
|---------------------|---------------------------------------------|--------------------------------------------------|-----------------------------------------|-----------------------------------|----------|
| Please<br>Allocat   | select the d<br>ion Templa                  | options to cr<br>te.                             | eate a Re                               | source                            |          |
| Option              | 15                                          |                                                  |                                         |                                   |          |
| Num                 | ber of Segm                                 | ients                                            |                                         | 5                                 | ×        |
| (Seg<br>segr<br>amo | ments might<br>ments, produ<br>ng which you | t be custome<br>ct lines, mark<br>u need to allo | r segments<br>teting char<br>cate resou | s, marke<br>nnels, etc<br>irces.) | t<br>c., |
|                     |                                             |                                                  |                                         |                                   |          |
|                     |                                             |                                                  |                                         |                                   |          |
|                     |                                             |                                                  |                                         |                                   |          |
|                     |                                             |                                                  |                                         |                                   |          |
|                     |                                             |                                                  |                                         |                                   |          |
|                     |                                             |                                                  |                                         |                                   |          |
|                     |                                             |                                                  | . 1                                     |                                   |          |

## Step 2 Entering your calibration data

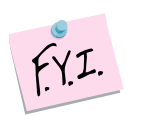

In this tutorial, we use the example file "OfficeStar Data (Resource Allocation).xls," which in the default condition appears in "My Documents/My Marketing Engineering/."

To view an example of the appropriate data format, open this spreadsheet in Excel. A snapshot is reproduced below.

| X   🖵                                                                                                    | 19 • (≅ ∗   =               |                      | OfficeStar [               | Data (Resource          | Allocation) [(                | Compatibility I         | Mode] - Micro                 | soft Excel                        |                                      |                        | _ 0                          | X        |
|----------------------------------------------------------------------------------------------------|-----------------------------|----------------------|----------------------------|-------------------------|-------------------------------|-------------------------|-------------------------------|-----------------------------------|--------------------------------------|------------------------|------------------------------|----------|
| File                                                                                                    | Home Insert                 | Page Layout          | Formulas                   | Data Re                 | view View                     | Add-Ins                 |                               |                                   |                                      |                        | ⇔ 🕜 🗆                        | ð X      |
| Menu C                                                                                                    | IE⊢XL ▼<br>Lommands         |                      |                            |                         |                               |                         |                               |                                   |                                      |                        |                              |          |
|                                                                                                    | P14 🔻 💿                     | $f_{x}$              |                            |                         |                               |                         |                               |                                   |                                      |                        |                              | ~        |
| A                                                                                                    | В                           | С                    | D                          | E                       | F                             | G                       | Н                             | - I                               | J                                    | K                      | L                            |          |
| 1 2                                                                                                    | Calibration Dat             | a                    |                            |                         |                               |                         |                               |                                   |                                      |                        |                              |          |
| 3                                                                                                    | For each segment, est       | imate outcor         | nes for diffe              | rent levels o           | f efforts                     |                         |                               |                                   |                                      |                        |                              |          |
| 4                                                                                                    | You can use the keyw        | ords "None" (        | =0%), "Curre               | ent effort" (=          | 100%) and "                   | Saturation"             | (=infinity) to                | describe eff                      | ort levels                           |                        |                              |          |
| 5                                                                                                    | Effort levels /<br>Segments | Budget for<br>TV ads | Revenues<br>from TV<br>ads | Budget for<br>Print ads | Revenues<br>from Print<br>ads | Budget for<br>Radio ads | Revenues<br>from Radio<br>ads | Budget for<br>Direct<br>marketing | Revenues<br>from Direct<br>marketing | Budget for<br>Internet | Revenues<br>from<br>Internet |          |
| 6                                                                                                    | Lowest effort               | None                 | 0.00                       | None                    | 0.00                          | None                    | 0.00                          | None                              | 0.00                                 | None                   | 0.00                         | 1        |
| 7                                                                                                    | Low effort                  | 0.50                 | 0.60                       | 0.50                    | 0.40                          | 0.50                    | 0.20                          | 0.50                              | 0.50                                 | 0.50                   | 0.20                         |          |
| 8                                                                                                    | Current effort              | Current<br>effort    | 1.00                       | Current<br>effort       | 1.00                          | Current<br>effort       | 1.00                          | Current<br>effort                 | 1.00                                 | Current<br>effort      | 1.00                         |          |
| 9                                                                                                    | Higher effort               | 1.50                 | 1.20                       | 1.50                    | 1.60                          | 1.50                    | 1.25                          | 1.50                              | 2.10                                 | 1.50                   | 1.80                         |          |
| 10                                                                                                    | Highest effort              | Saturation           | 1.40                       | Saturation              | 2.00                          | Saturation              | 1.40                          | Saturation                        | 2.80                                 | Saturation             | 2.10                         | <u>i</u> |
| 11                                                                                                    |                             |                      |                            |                         |                               |                         |                               |                                   |                                      |                        |                              |          |
| Image: Contract of the second second seco |                             |                      |                            |                         |                               |                         |                               |                                   |                                      |                        |                              |          |
|                                                                                                    |                             |                      |                            |                         |                               |                         |                               |                                   |                                      |                        |                              |          |

The calibration sheet contains the consensus estimates of how outcomes might be affected by changes in the input variables for each segment. For instance, how much additional sales would be generated by an increase of 50% in the sales force allocated to a specific customer segment or product?

Obtaining accurate and consistent consensus estimates from a group of managers and experts is as much an art as it is a science. It requires free information exchange, constructive feedback, and a constructive discussion of the "what-if?" scenarios.<sup>1</sup>

## **Step 3 Calibrating the response curves**

After you enter consensus estimates for different "what-if" scenarios for each segment, click on ME  $\blacktriangleright$  XL  $\rightarrow$  RESOURCE ALLOCATION  $\rightarrow$  CALIBRATE RESPONSE CURVES. The following dialog box appears:

| ME Resource Allocation                                                                                                |
|----------------------------------------------------------------------------------------------------|
| Please select the options to calibrate the response<br>curves of your resource allocation analysis.                   |
|                                                                                                    |
| Option                                                                                                    |
| Generate a Diagnostic Workbook                                                                                        |
| Response Functions                                                                                                    |
| Specify Functional Form (expert users only)                                                                           |
|                                                                                                    |
| C Exponential                                                                                                    |
| C Logit                                                                                                    |
| Next Steps                                                                                                    |
| Next, you will be asked to select Cell Ranges for the<br>Calibration Data, Base Scenario and<br>Recommended Scenario. |
| Save choices in current spreadsheet                                                                                   |
| Cancel Next >                                                                                                    |

#### Options

The first option refers to generating a **diagnostic workbook**, which gives you details about the estimated parameters and goodness of fit, as well as a graphical representation of the fitted curves.

You can also specify the functional form of the **response curves** you want and thereby fit your data:

- AdBudg and Logit response functions are S-shaped functions that allow outcomes to increase very slowly as you increase effort from low levels, and then accelerate rapidly, before eventually reaching a plateau, or saturation level.
- An Exponential response function increases rapidly at the very beginning, and each additional effort unit has a marginally lower impact than the previous effort unit.

<sup>&</sup>lt;sup>1</sup> For a discussion and process description, please refer to the discussion of the Delphi method in Chapter 5 and Exhibit 7.8 in *Principles of Marketing Engineering*, 2<sup>nd</sup> Edition.

The **AdBudg** function is the default selection, because it is the most versatile and recommended response curve functional form.

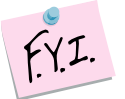

If you want functional forms to differ among segments, or you prefer to calibrate one response function at a time, you can do so. Just proceed through the described procedure and then later select only those data cells relevant to the segment(s) you have chosen. You can select one, some, or all segments (the latter is the default option). Note, however, segment data should be in contiguous cells.

#### Selecting calibration data, base scenario, and target cells

The next step asks you to select calibration data, base scenario data, and the target cells (recommended scenario data) to calibrate the response curves. If you used the "Create Template" option of *Marketing Engineering for Excel*, these cells will be selected by default.

|                                                                                                    | Input ? X                       |  |  |  |  |  |  |
|----------------------------------------------------------------------------------------------------|---------------------------------|--|--|--|--|--|--|
|                                                                                                    | Please select Calibration Data. |  |  |  |  |  |  |
| The first column should contain different levels, followed by a column wit<br>estimated outcome levels, one pair per segment. The first row should in<br>headings. |                                 |  |  |  |  |  |  |
|                                                                                                    | Calibration!\$C\$5:\$L\$10      |  |  |  |  |  |  |
|                                                                                                    | OK Cancel                       |  |  |  |  |  |  |

| Input                                                                             | ? <mark>×</mark>                           |
|-----------------------------------------------------------------------------------|--------------------------------------------|
| Please select Base Scenario Data.                                                 |                                            |
| The first row should contain segment n<br>contain current efforts and current out | ames, and the next two rows should tcomes. |
| Scenario!\$C\$4:\$G\$6                                                            |                                            |
|                                                                                   | OK Cancel                                  |

| Input                                                                                                    | 8 ×       |  |  |  |  |  |  |  |
|----------------------------------------------------------------------------------------------------|-----------|--|--|--|--|--|--|--|
| Please select Recommended Scenario Data.                                                                                                    |           |  |  |  |  |  |  |  |
| The first row should contain segment names, and the next two rows shou<br>contain placeholders for recommended efforts and predicted outcomes. |           |  |  |  |  |  |  |  |
| Scenario!\$C\$11:\$G\$13                                                                                                    |           |  |  |  |  |  |  |  |
|                                                                                                    | OK Cancel |  |  |  |  |  |  |  |

#### **Diagnostic workbook**

If you have selected "Generate a Diagnostic Workbook," a new spreadsheet will be generated, showing how the calibrated curve fits the calibration data provided by the managerial team. It also displays example points and response function–estimated parameters.

Note that, by design, the parameters will be estimated such that the response curve replicates the lower and higher bounds, as well as the current situation, as closely as possible, even if that means fitting the other points poorly.

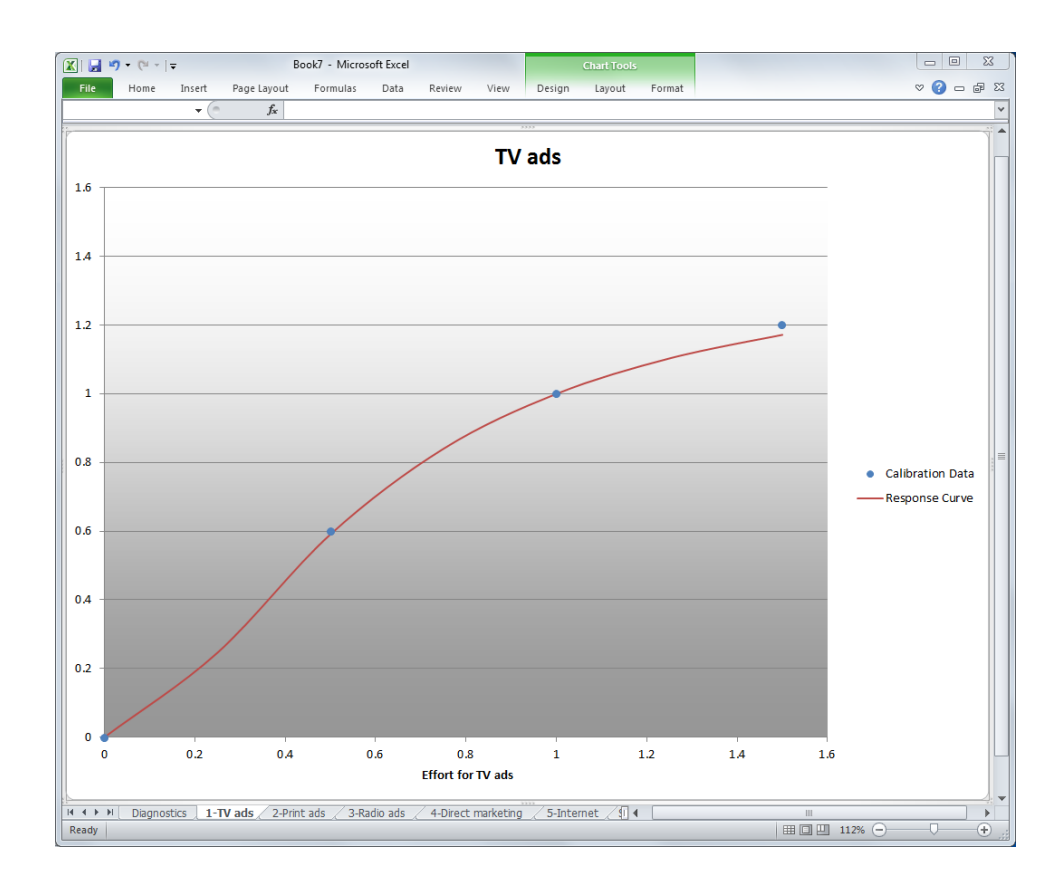

|    | 🚽 🖉 🕶 (🖻 👻 🖵                            |                     |                   |           |        | Book7 - M | icrosoft Excel |
|----|-----------------------------------------|---------------------|-------------------|-----------|--------|-----------|----------------|
| Fi | le Home I                               | nsert Page Layo     | ut Formulas       | Data      | Review | View      | Add-Ins        |
|    | M29                                     | - (* fx             |                   |           |        |           |                |
|    | A B                                     | С                   | D                 | E         | F      | G         | н              |
| 1  |                                         |                     |                   |           |        |           |                |
| 2  | Response Cu                             | irve Estimatio      | on for TV ads     |           |        |           |                |
| 3  | Calibration data                        | and estimated r     | esponse curve f   | or TV ads |        |           |                |
| 4  | Revenues for<br>TV ads / Sales<br>reps. | Calibration<br>Data | Response<br>Curve |           |        |           |                |
| 5  | 0                                       | 0                   | 0                 |           |        |           |                |
| 6  | 0.25                                    |                     | 0.246034465       |           |        |           |                |
| 7  | 0.5                                     | 0.6                 | 0.590789736       |           |        |           |                |
| 8  | 0.75                                    |                     | 0.839986691       |           |        |           |                |
| 9  | 1                                       | 1                   | 1                 |           |        |           |                |
| 10 | 1.25                                    |                     | 1.103115041       |           |        |           |                |
| 11 | 1.5                                     | 1.2                 | 1.171846022       |           |        |           |                |
| 12 |                                         | 1.4                 | 1.362298483       |           |        |           |                |
| 13 |                                         |                     |                   |           |        |           |                |
| 14 |                                         |                     |                   |           |        |           |                |
| 15 | Parameter E                             | stimates for        | TV ads            |           |        |           |                |
| 16 | Parameter estir                         | nates (adbudg fu    | nction) for TV a  | ls.       |        |           |                |
| 17 | Min                                     | 0                   |                   |           |        |           |                |
| 18 | Max                                     | 1.4                 |                   |           |        |           |                |
| 19 | Shape                                   | 1.77579795          |                   |           |        |           |                |
| 20 | Shift                                   | 0.4                 |                   |           |        |           |                |
|    |                                         |                     |                   |           |        |           |                |

#### **Response curve estimations**

After calibrating the curves (regardless of whether you have generated a Diagnostic Workbook), the calibrated response curves get copied into the initial spreadsheet, in the selected **Recommended Scenario** section.

Although at first you will see no difference between the base and recommended scenarios, the key difference is that the outcome in the recommended scenario section is not a given anymore; rather, it is a function of the current efforts. If you alter the current efforts in the recommended scenario section, the estimated outcomes will change according to the calibrated response curves.

For instance, in the OfficeStar example, suppose the user cuts the advertising budget for television ads by half and doubles the budget for print ads. On the basis of the calibrated response curves, the model estimates that total net margins will diminish by more than half a million dollars (from \$5.8M to \$5.2M).

| 🗷 Mi          | icrosoft Excel - O                 | fficeSta        | r Data (R         | esource       | Allocatio                     | on, calibi    | rated).xls                              |                      |             |             |            |   | ×   |
|---------------|------------------------------------|-----------------|-------------------|---------------|-------------------------------|---------------|-----------------------------------------|----------------------|-------------|-------------|------------|---|-----|
| 18 <u>0</u> E | jie Edit ⊻iew Insert               | Format <u>T</u> | ools <u>D</u> ata | Window E      | jelp WebEx                    | ME►XL         |                                         |                      | Тур         | e a questio | n for help |   | ×   |
|               | A1 🔻 🌆                             |                 |                   |               |                               |               |                                         |                      |             |             |            |   |     |
| β             | В                                  | С               | D                 | E             | F                             | G             | Н                                       | 1                    | J           | К           | L          | M | ~   |
| 1             |                                    |                 |                   |               |                               |               |                                         |                      |             |             |            |   | -11 |
| 2             | Base Scenario                      |                 |                   |               |                               |               |                                         |                      |             |             |            |   |     |
| 3             | Enter effort and outcor            | ne values fo    | r the base s      | cenario, wh   | ich will be u                 | sed for cali  | pration first, ar                       | id as a benchr       | nark later. |             |            |   | -11 |
| 4             | Efforts and outcomes /<br>Segments | TV ads          | Print ads         | Radio ads     | Direct<br>marketing           | Internet      | Total costs /<br>Total gross<br>margins | Total net<br>margins |             |             |            |   |     |
| 5             | Advertising dollars<br>(\$000)     | 1000            | 250               | 100           | 1500                          | 300           | \$3,150,000                             |                      |             |             |            |   |     |
| 6             | Revenues (\$000)                   | 3500            | 800               | 250           | 4000                          | 400           | \$8,950,000                             | \$5,800,000          |             |             |            |   |     |
| 7             |                                    |                 |                   |               |                               |               |                                         |                      |             |             |            |   | -11 |
| 8             | Decembrander                       |                 | 10                |               |                               |               |                                         |                      |             |             |            |   | -   |
| 9             | Recommended                        | Scenar          | 10                | Loss Para L   |                               |               |                                         |                      |             |             |            |   | - 2 |
| 10            | This area will contain             | recommend       | ed eπort an       | a predicted   | outcome va                    | ues.          | Total costs /                           |                      |             |             |            |   | -11 |
| 11            | Efforts and outcomes /<br>Segments | TV ads          | Print ads         | Radio ads     | Direct<br>marketing           | Internet      | Total gross<br>margins                  | Total net<br>margins |             |             |            |   |     |
| 12            | Advertising dollars<br>(\$000)     | 500             | 500               | 100           | 1500                          | 300           | \$2,900,000                             |                      |             |             |            |   |     |
| 13            | Revenues (\$000)                   | 2068            | 1369              | 250           | 4000                          | 400           | \$8,086,828                             | \$5,186,828          |             |             |            |   |     |
| 14            |                                    |                 |                   |               |                               |               |                                         |                      |             |             |            |   | -11 |
| 15            | O a star su d O as                 |                 |                   |               |                               |               |                                         |                      |             |             |            |   | -11 |
| 16            | Costs and Gros                     | ss margi        | ns                |               |                               |               |                                         |                      |             |             |            |   | -11 |
| 17            | Enter observations id (            | e.g., respon    | dent's name       | e), choice an | d independe                   | ent variable: | s.                                      |                      |             |             |            |   | -11 |
| 18            | Segments                           | TV ads          | Print ads         | Radio ads     | marketing                     | Internet      |                                         |                      |             |             |            |   | _   |
| 19            | Advertising dollars<br>(\$000)     | \$1,000         | \$1,000           | \$1,000       | \$1,000                       | \$1,000       |                                         |                      |             |             |            |   |     |
| 14 4          | ► H Scenario / Calibr              | ation /         | L £1.000          | L £1.000      | £1.000                        | £1.000        | <                                       |                      |             |             |            | > |     |
| Draw          | 🔹 🔓 🛛 AutoShapes • 🚿               | 100             | - 4 🔅 🛛           | s 🛃 🖓 -       | <u></u> - <u>A</u> - <u>=</u> | ∎ ≓ ∎         |                                         |                      |             |             |            |   |     |
| Ready         |                                    |                 |                   |               |                               |               |                                         |                      |             |             |            |   |     |

After you have generated this spreadsheet, you can "play around" and see how an increase or decrease of effort in one segment affects the overall results. Marketing Engineering for Excel, however, offers you a better and more straightforward way to find the optimal budget and budget allocation, given specific objectives and constraints. The next section describes this method.

## Step 4 Running analyses

When the spreadsheet is ready for optimization, click on ME  $\triangleright$  XL  $\rightarrow$  RESOURCE ALLOCATION  $\rightarrow$  RUN ANALYSIS. The following dialog box appears:

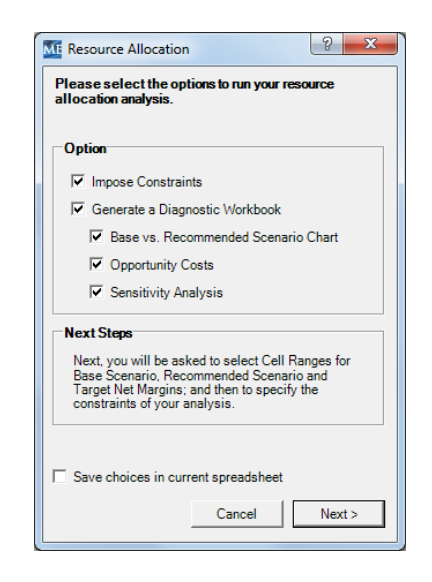

This option enables you to find the optimal effort levels (e.g., the total budget as well as the allocation of that budget across market segments) to maximize outcomes (e.g., net revenues), conditional on specified constraints.

#### Options

The dialog box offers you several options from which to choose.

The first option enables you to specify **constraints** on your optimization, that is, lower and upper bounds within which a solution is determined. If you click on this option, another dialog box will appear later (see below).

The second option, if checked, generates a Diagnostic Workbook that details the recommended solution. This workbook typically contains the following information:

- **Base vs. Recommended Scenario Chart:** A simple, graphical comparison of the recommended solution versus the current allocation.
- **Opportunity Costs:** The extent to which the imposed constraints limit the final results, formally defined by the additional net margin achieved by relaxing a given constraint by 1 unit per segment, or in total. For example, if you impose a constraint stating that there can be no more than 50 sales representatives allocated to a given product line, or that the total advertising budget cannot be more than \$1.5M, this function indicates how much the profit (or other outcome measure) would improve if the constraints were relaxed by one unit (i.e., 51 sales reps, \$1.6M).

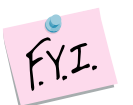

The literature sometimes refers to the term **shadow price**, formally defined as the additional net margin achieved by **increasing** a given constraint by 1 unit. **Shadow prices and opportunity costs are closely related as described below:** 

When the user imposes an upper-bound constraint (say a segment cannot have more than 50 sales reps, i.e.,  $X \le 50$ ), shadow prices and opportunity costs are equivalent.

When the user imposes a lower-bound constraint (say a segment cannot have *less* than 20 sales reps, i.e.,  $X \ge 20$ ), on the one hand, shadow prices will compute differences in net margins with a new constraint of  $X \ge 21$ , and that figure might actually be negative; you may lose additional money by **increasing** an already costly constraint. On the other hand, opportunity costs will compute differences in net margins with a new constraint of  $X \ge 19$ , a figure that by definition cannot be negative; you cannot waste additional money by **relaxing** a constraint. At <u>b</u>est, it doesn't affect anything in

```
your strategy.
```

 Sensitivity Analysis: Allows for an assessment of the maximum potential. It shows the maximum profit that could be achieved by imposing various levels of constraints on the total efforts (e.g., advertising budget, size of the sales force), given optimized resource allocation.

## Selecting base scenario, recommended scenario, and target net margin cells

You next will be asked to select different range cells to feed the optimization algorithm. If you have used the "Create Template" option of *Marketing Engineering for Excel*, these cells are selected by default.

| Please select Base Scenario Data.                                                                                      | N                                 |  |  |  |  |  |  |  |
|----------------------------------------------------------------------------------------------------|-----------------------------------|--|--|--|--|--|--|--|
|                                                                                                    | Please select Base Scenario Data. |  |  |  |  |  |  |  |
| The first row should contain segment names, and the next two rows should contain current efforts and current outcomes. |                                   |  |  |  |  |  |  |  |
| OK Cancel                                                                                                    |                                   |  |  |  |  |  |  |  |

| Input                                                                                                    | ×                    |  |  |  |  |  |
|----------------------------------------------------------------------------------------------------|----------------------|--|--|--|--|--|
| Please select Recomm                                                                                                    | ended Scenario Data. |  |  |  |  |  |
| The first row should contain segment names, and the<br>next two rows should contain placeholders for<br>recommended efforts and predicted outcomes. |                      |  |  |  |  |  |
| Scenario!\$C\$11:\$G\$1                                                                                                    | 3                    |  |  |  |  |  |
|                                                                                                    | OK Cancel            |  |  |  |  |  |

| Input                      | X                                |
|----------------------------|----------------------------------|
| Please select one cell for | <sup>r</sup> Target Net Margins. |
|                            |                                  |
|                            |                                  |
| Scenario!\$I\$13           |                                  |
|                            | OK Cancel                        |

#### **Imposing constraints**

If you checked the "Impose Constraints" checkbox, a new dialog box appears, with which you can impose lower and/or upper constraints at the global level (e.g., a maximum allowed advertising budget) or the level of each segment (e.g., a minimum level of spending for a given channel).

|                        |          | Minimum |   |   | Maximum |          |
|------------------------|----------|---------|---|---|---------|----------|
| Global effort          | ~        | 0.0     | ÷ | • | 3000.0  | <u>.</u> |
| Constraints per Segmer | ł        |         |   |   |         |          |
|                        |          | Minimum |   |   | Maximum |          |
| TV ads                 |          | 500.0   | ÷ |   | 0.0     | ÷        |
| Print ads              | ◄        | 0.0     | ÷ |   | 0.0     | ÷        |
| Radio ads              | <b>V</b> | 0.0     | ÷ |   | 0.0     | ÷        |
| Direct marketing       |          | 0.0     | ÷ |   | 1600.0  | ÷        |
| Internet               | ~        | 0.0     | ÷ |   | 0.0     | -        |
|                        |          |         |   |   |         |          |
|                        |          |         |   |   |         |          |

By default, the lower-bound constraints are imposed, with a minimum level of  $\ensuremath{\mathsf{0}}$  .

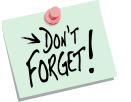

Most problems have lower-bound constraints. For instance, you cannot spend *less* than zero in a given segment. Therefore, you must impose lower-bound constraints of 0 (the default constraint); otherwise, the software might recommend a nonsensical solution.

## **Step 5 Interpreting the results**

#### Base vs. recommended scenario

The recommended scenario (efforts) is copied into the initial spreadsheet. The copy generated in a Diagnostic Workbook (if you have checked this option) creates the following chart:

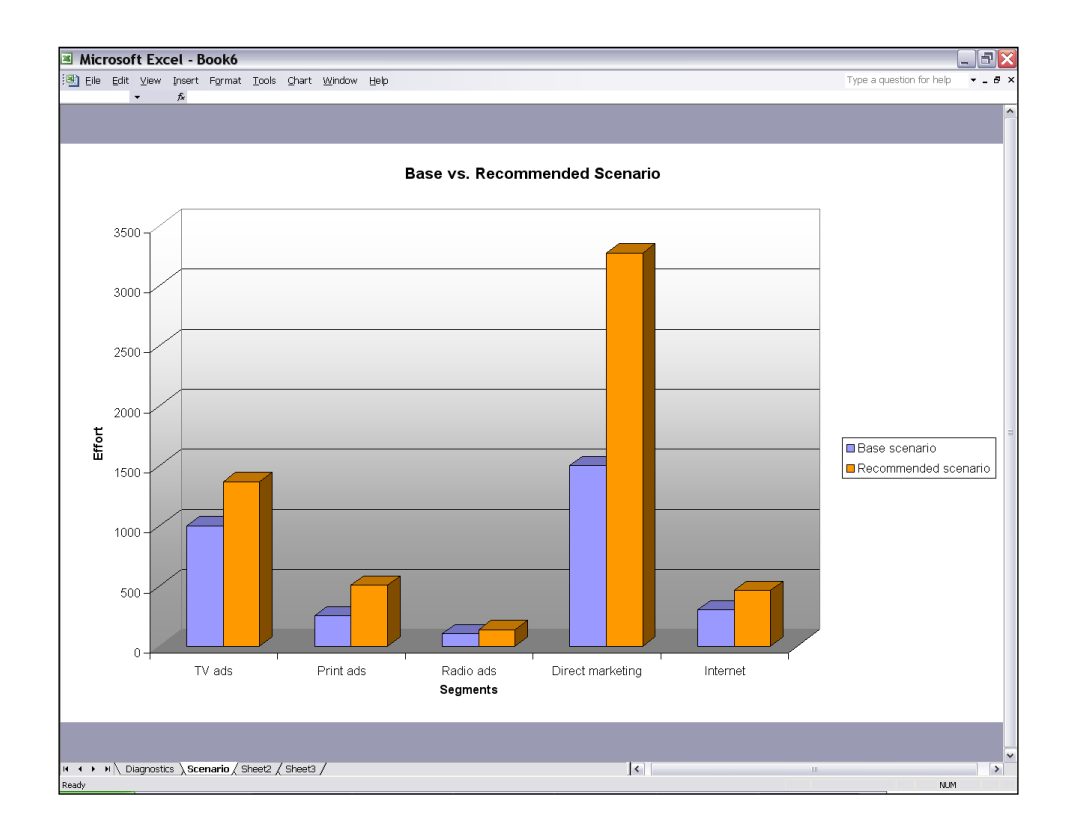

In the OfficeStar example, the Direct Marketing budget should be almost doubled, because this channel offers the most promising upstream potential. The budget for radio ads, in contrast, seems to have reached the appropriate (low) level given its low response to additional effort.

On the basis of its calibration and analysis of the management team's input, the model suggests that the company is grossly underinvesting in advertising and promotion and that an increase and better allocation of its total advertising and promotional budget (from \$3.15M to \$5.77M) could almost double gross revenues and increase total net margins from \$5.8M to \$11.2M.

| _⊿ A     | В                                                                       | С            | D            | E            | F                   | G             | Н                                       |                      | J           |  |
|----------|-------------------------------------------------------------------------|--------------|--------------|--------------|---------------------|---------------|-----------------------------------------|----------------------|-------------|--|
| 1        | ]                                                                       |              |              |              |                     |               |                                         |                      |             |  |
| 2        | Base Scenario                                                           |              |              |              |                     |               |                                         |                      |             |  |
| 3        | Enter effort and outcor                                                 | ne values fo | r the base s | cenario, wh  | ich will be u       | sed for calil | pration first, ar                       | id as a benchn       | nark later. |  |
| 4        | Efforts and outcomes /<br>Segments                                      | TV ads       | Print ads    | Radio ads    | Direct<br>marketing | Internet      | Total costs /<br>Total gross<br>margins | Total net<br>margins |             |  |
| 5        | Advertising dollars<br>(\$000)                                          | 1000         | 250          | 100          | 1500                | 300           | \$3,150,000                             |                      |             |  |
| 6        | Revenues (\$000)                                                        | 3500         | 800          | 250          | 4000                | 400           | \$8,950,000                             | \$5,800,000          |             |  |
| 7        |                                                                         |              |              |              |                     |               |                                         |                      |             |  |
| 8        | _                                                                       |              | -            |              |                     |               |                                         |                      |             |  |
| 9        | Recommended                                                             | Scenar       | 0            |              |                     |               |                                         |                      |             |  |
| 10       | This area will contain recommended effort and predicted outcome values. |              |              |              |                     |               |                                         |                      |             |  |
| 11       | Efforts and outcomes /<br>Segments                                      | TV ads       | Print ads    | Radio ads    | Direct<br>marketing | Internet      | Total costs /<br>Total gross<br>margins | Total net<br>margins |             |  |
| 12       | Advertising dollars<br>(\$000)                                          | 1396.97163   | 519.498152   | 133.23012    | 3265.64043          | 456.812381    | \$5,772,153                             |                      |             |  |
| 13       | Revenues (\$000)                                                        | 4041.26147   | 1423.50938   | 306.884624   | 10462.9563          | 715.987087    | \$16,950,599                            | \$11,178,446         |             |  |
| 14       |                                                                         |              |              |              |                     |               |                                         |                      |             |  |
| 15       |                                                                         |              |              |              |                     |               |                                         |                      |             |  |
| 16       | Costs and Gros                                                          | ss Margi     | ns           |              |                     |               |                                         |                      |             |  |
| 17       | Enter observations id (                                                 | e.g., respon | dent's name  | ), choice an | d independe         | ent variables | 3.                                      |                      |             |  |
| 18       | Efforts and outcomes /<br>Segments                                      | TV ads       | Print ads    | Radio ads    | Direct<br>marketing | Internet      |                                         |                      |             |  |
| 19       | Advertising dollars<br>(\$000)                                          | \$1,000      | \$1,000      | \$1,000      | \$1,000             | \$1,000       |                                         |                      |             |  |
| 20       | Revenues (\$000)                                                        | \$1,000      | \$1,000      | \$1,000      | \$1,000             | \$1,000       |                                         |                      |             |  |
| 21<br>22 |                                                                         |              |              |              |                     |               |                                         |                      |             |  |

#### **Opportunity costs**

Opportunity costs represent the additional net margins a company could attain by releasing a given constraint by 1 unit (either decreasing a lower-bound constraint, or increasing an upper-bound constraint), per segment or in total. In the OfficeStar example, we do not impose any constraints; hence, no constraints could be released to improve total net margins.

If we rerun the analysis and constrain direct marketing spending to a maximum level of \$2M (2,000 units instead of the recommended 3,351), say because management does not want to invest too heavily in that channel, the projected total net margins will be much lower, because the full extent of revenues that could potentially be generated by direct marketing will not be realized.

| Enter the constraints of your resource allocation analysis (minimum and maximum<br>effort level, globally andper segment). |                         |               |        |   |                |        |  |  |  |
|----------------------------------------------------------------------------------------------------|-------------------------|---------------|--------|---|----------------|--------|--|--|--|
| Global Constraint                                                                                                    |                         |               |        |   |                |        |  |  |  |
| Global effort                                                                                                    | <b>V</b>                | Minimu<br>0.0 | m<br>÷ | Г | Maximun<br>0.0 | n<br>E |  |  |  |
| Constraints per Segme                                                                                                    | nt                      |               |        |   |                |        |  |  |  |
|                                                                                                    |                         | Minimu        | m      |   | Maximun        | n      |  |  |  |
| TV ads                                                                                                    | ▼                       | 0.0           | *      |   | 0.0            | -      |  |  |  |
| Print ads                                                                                                    | $\overline{\mathbf{v}}$ | 0.0           | -      |   | 0.0            | -      |  |  |  |
| Radio ads                                                                                                    | ▼                       | 0.0           | ÷      |   | 0.0            | +      |  |  |  |
| Direct marketing                                                                                                    | $\overline{\mathbf{v}}$ | 0.0           | ÷      | ~ | 2000.0         | ÷      |  |  |  |
| Internet                                                                                                    | ◄                       | 0.0           | ÷      | Γ | 0.0            | ÷      |  |  |  |
|                                                                                                    |                         |               |        |   |                |        |  |  |  |
|                                                                                                    |                         |               |        |   |                |        |  |  |  |
|                                                                                                    |                         |               |        |   |                |        |  |  |  |
|                                                                                                    |                         |               |        |   |                |        |  |  |  |

| 1                                                                                                    | А | В                                           | С                | D              | E         | F                   | G        | Н           | 1               |
|----------------------------------------------------------------------------------------------------|---|---------------------------------------------|------------------|----------------|-----------|---------------------|----------|-------------|-----------------|
| 1                                                                                                    |   |                                             |                  |                |           |                     |          |             |                 |
| 2                                                                                                    |   | Base vs. Recomme                            |                  |                |           |                     |          |             |                 |
| 3                                                                                                    |   | Base vs. recommended                        | effort, per segm | ent and total. |           |                     |          |             |                 |
| 4                                                                                                    |   | Segments / Scenario                         | TV ads           | Print ads      | Radio ads | Direct<br>marketing | Internet | Total       |                 |
| 5                                                                                                    |   | Base scenario                               | 1000             | 250            | 100       | 1500                | 300      | 3150        |                 |
| 6                                                                                                    |   | Recommended scenari                         | 1,396.9          | 519.5          | 133.2     | 2,000.0             | 456.8    | 4506.478874 |                 |
| 7                                                                                                    |   |                                             |                  |                |           |                     |          |             |                 |
| 8                                                                                                    |   |                                             |                  |                |           |                     |          |             |                 |
| 9                                                                                                    |   | <b>Opportunity Costs</b>                    | 1                |                |           |                     |          |             |                 |
| 10 Opportunity costs represent the additional net margin you would achieve by relaxing effort constraint by 1 unit, per seg |   |                                             |                  |                |           |                     |          |             | nt or in total. |
| 11                                                                                                    |   | Segments / Efforts and<br>opportunity costs | TV ads           | Print ads      | Radio ads | Direct<br>marketing | Internet | Total       |                 |
| 12                                                                                                    |   | Recommended effort                          | 1,396.9          | 519.5          | 133.2     | 2,000.0             | 456.8    | 4506.478874 |                 |
| 13                                                                                                    |   | Opportunity costs                           | n/a              | n/a            | n/a       | \$ 4,308.40         | n/a      | n/a         |                 |
| 14                                                                                                    |   |                                             |                  |                |           |                     |          |             |                 |

In this case, the software reports an opportunity costs for direct marketing of \$4,308. At that level of spending, relaxing the constraint by one unit (i.e., increasing the maximum direct marketing budget by \$1,000) increases total net margins by \$4,308. Therefore, the return on investment of an additional dollar spent in direct marketing is +431%.

#### Sensitivity analysis

The sensitivity analysis feature graphs the evolution of net profit (in thousands of dollars) or another specified outcome, while the total effort varies. There are no constraints on segment-level marketing resources in the sensitivity analysis. Several specific data points are used to generate the graph:

- No effort
- The optimal effort
- The optimal effort +50% effort (over-investing)
- Various intermediate levels of effort

This chart gives a general overview of the sensitivity of the total net profit to major changes in the level of selling effort.

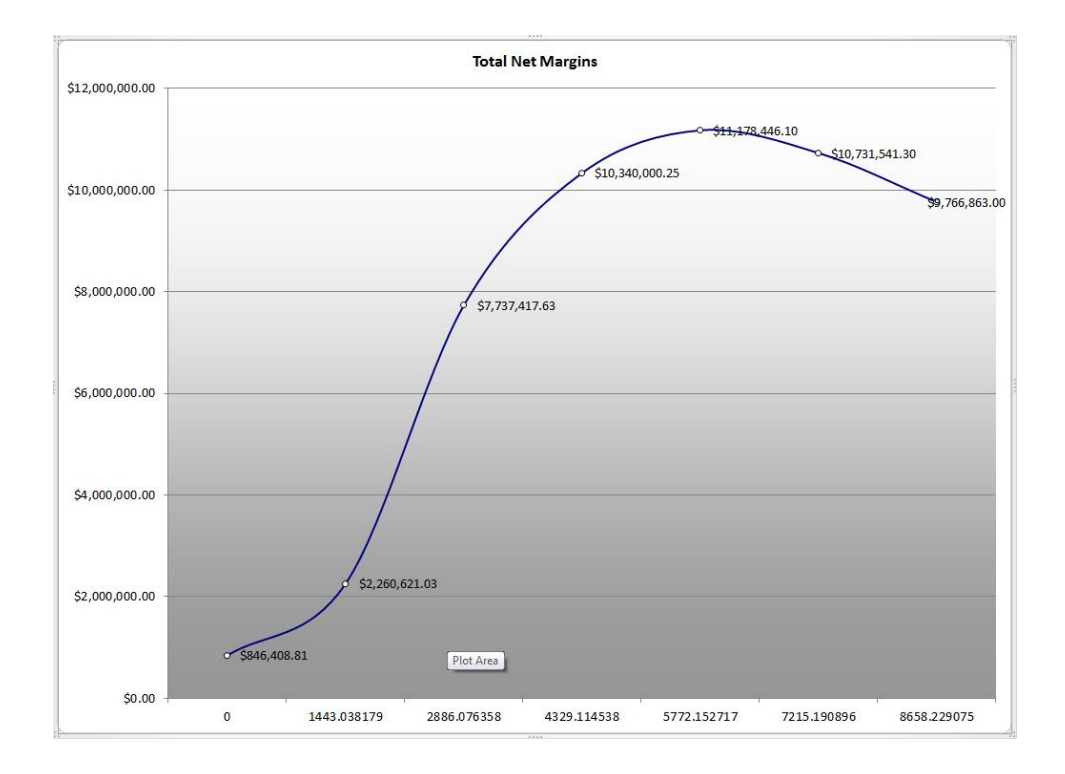